# Les WebServices à 360 °!

#### Les TH d'ESAT dans les WebServices

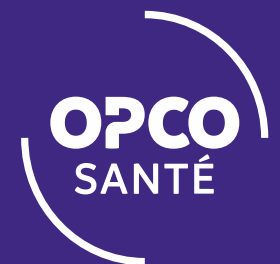

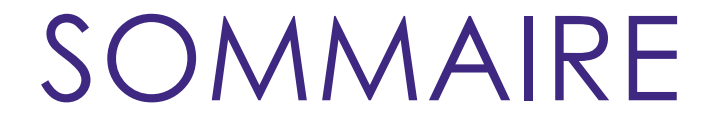

COMMENT SAISIR UNE DEMANDE DE PRISE EN CHARGE TH?

2 OÙ TROUVER MES DOSSIERS TH ?

3 OÙ CONSULTER LE MONTANT DE MES CONTRIBUTIONS TH?

4 PLUS D'INFORMATIONS

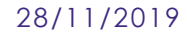

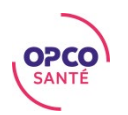

### SOMMAIRE

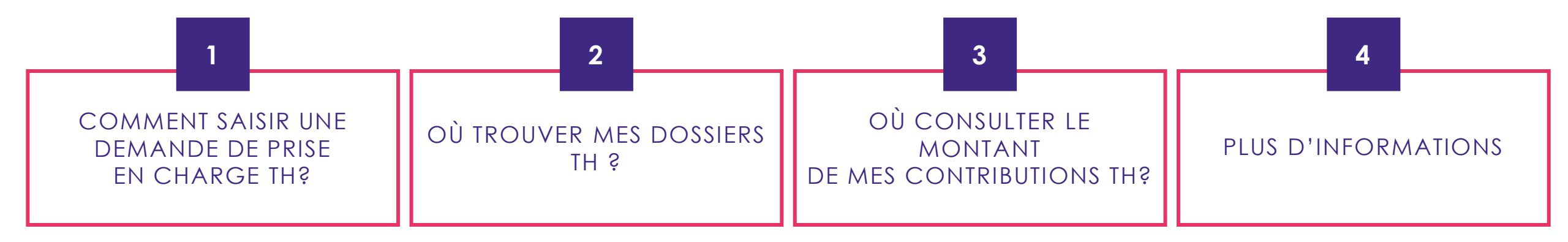

- A. Depuis la page d'accueil des webServices
- B. Choix du dispositif

- A. Depuis la page d'accueil des webServices
- des webservices
- B. Mes dossiers en cours

A. Depuis la page d'accueil des webServicesB. Mes cotisations th

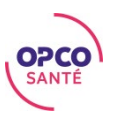

## COMMENT SAISIR UNE DEMANDE DE PRISE EN CHARGE TH?

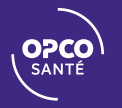

#### DEPUIS LA PAGE D'ACCUEIL DES WEBSERVICES

| WEBSERVICES |                                                                                                    | Adhérent N°08                                                                                                    |                                                                                                    |                   |  |  |  |  |
|-------------|----------------------------------------------------------------------------------------------------|----------------------------------------------------------------------------------------------------|----------------------------------------------------------------------------------------------------|-------------------|--|--|--|--|
|             | Adhérent                                                                                                    |                                                                                                    | Contact                                                                                                    |                   |  |  |  |  |
|             | Nom de l'unité de prestation                                                                                                    | ASSOCIATION                                                                                                    | Civilité                                                                                                    | Mme V             |  |  |  |  |
|             | Ce numéro d'adhérent gère                                                                                                    |                                                                                                    | Nom                                                                                                    |                   |  |  |  |  |
|             | Adresse                                                                                                    |                                                                                                    | Prénom                                                                                                    |                   |  |  |  |  |
|             |                                                                                                    |                                                                                                    | Fonction                                                                                                    |                   |  |  |  |  |
|             |                                                                                                    |                                                                                                    | Courriel                                                                                                    |                   |  |  |  |  |
|             |                                                                                                    |                                                                                                    | Téléphone                                                                                                    |                   |  |  |  |  |
|             | Code postal et ville                                                                                                    |                                                                                                    | Télécopie                                                                                                    | Valider la modif. |  |  |  |  |
|             | Nombre d'établissements gérés :                                                                                                    | 32 Liste des établissements                                                                                                    | Région de gestion                                                                                                    | (8) FRANCHE-COMTE |  |  |  |  |
|             |                                                                                                    | Choisissez l'action que vous souhaitez effectuer                                                                                  |                                                                                                    |                   |  |  |  |  |
|             | <ul> <li>Saisir une demande de pris</li> <li>Saisir une demande de rem</li> <li>Saisir un Cerfa (sur des DP ligne)</li> <li>Envoyer des pièces just (suite à une demande de priremboursement)</li> <li>Saisir le versement des cot</li> </ul> | e en charge<br>iboursement<br>C Contrat Pro déjà saisies en<br><b>ificatives</b><br>rise en charge ou demande de<br>isations 2017 | <ul> <li>Consulter mes dossiers en cours</li> <li>Accéder aux écrans de consultation IRP</li> <li>Modifier une demande de prise en charge ou de remboursement</li> <li>Accéder aux statistiques annuelles (Aide à la déclaration 2483)</li> <li>Accéder aux Documents en téléchargement</li> </ul> |                   |  |  |  |  |

#### CHOIX DU DISPOSITIF

|                       | O Plan de formation                                                                                                    |            |
|-----------------------|----------------------------------------------------------------------------------------------------|------------|
|                       | O Contrat de professionnalisation                                                                                          |            |
|                       | <ul> <li>Pro-A (Promotion et reconversion par l'alternance)</li> </ul>                                                     |            |
|                       | O Formation Tuteur / maître d'apprentissage                                                                                |            |
|                       | O Financement indemnités tutorales CP/PP/Pro-A                                                                             |            |
|                       | O Financement indemnités tutorales apprentissage                                                                           |            |
|                       | <ul> <li>Compte personnel de formation hors Travailleur handicapé en ESAT (CPF des salariés)</li> </ul>                    |            |
|                       | Travailleur handicapé en ESAT                                                                                              |            |
|                       | O CPF Travailleur handicapé en ESAT                                                                                        |            |
|                       | O Nos actions collectives, N° de module                                                                                    |            |
|                       | Votre demande ne sera prise en charge que si l'inscription a été validée par votre<br>délégation régionale                 |            |
| Si vous souhaitez que | votre conseiller étudie la possibilité d'un financement sur le Fonds Mutualisé de Branche, vous devez sélectionner Plan de | formation. |

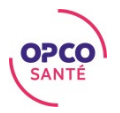

# OÙ TROUVER MES DOSSIERS TH ?

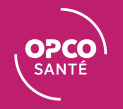

#### DEPUIS LA PAGE D'ACCUEIL DES WEBSERVICES

| WEBSERVICES |                                                                                                    |                                                                                                    | Adhérent N°08          |                                                                                                    | <b>\</b> |
|-------------|----------------------------------------------------------------------------------------------------|----------------------------------------------------------------------------------------------------|------------------------|----------------------------------------------------------------------------------------------------|----------|
|             | Adhérent                                                                                                    |                                                                                                    | Contact                | Mara                                                                                                    |          |
|             | Nom de l'unité de prestation                                                                                                    | ASSOCIATION                                                                                                    | Civilite               | Mme 🗸                                                                                                    |          |
|             | Ce numéro d'adhérent gère                                                                                                    |                                                                                                    | Nom                    |                                                                                                    |          |
|             | Adresse                                                                                                    |                                                                                                    | Prénom                 |                                                                                                    |          |
|             |                                                                                                    |                                                                                                    | Fonction               |                                                                                                    |          |
|             |                                                                                                    |                                                                                                    | Courriel               |                                                                                                    |          |
|             |                                                                                                    |                                                                                                    | Téléphone              |                                                                                                    |          |
|             | Code postal et ville<br>Nombre d'établissements gérés :                                                                                                    |                                                                                                    | Télécopie              | Valider la modif.                                                                                                    |          |
|             |                                                                                                    | 32 Liste des établissements                                                                                                    | Région de gestion      | (8) FRANCHE-COMTE                                                                                                    |          |
|             |                                                                                                    | Choisissez l'action que                                                                                                    | vous souhaitez effectu | er                                                                                                    |          |
|             | <ul> <li>Saisir une demande de pris</li> <li>Saisir une demande de rem</li> <li>Saisir un Cerfa (sur des DF ligne)</li> <li>Envoyer des pièces just (suite à une demande de priremboursement)</li> <li>Saisir le versement des cot</li> </ul> | se en charge<br>nboursement<br>PC Contrat Pro déjà saisies en<br>t <b>ificatives</b><br>rise en charge ou demande de<br>tisations 2017 | Ac<br>Ac<br>Ac<br>Ac   | onsulter mes dossiers en cours<br>céder aux écrans de consultation IRP<br>odifier une demande de prise en charge ou de<br>mboursement<br>céder aux statistiques annuelles<br>ide à la déclaration 2483)<br>céder aux Documents en téléchargement |          |

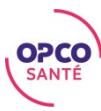

### MES DOSSIERS EN COURS

| Mes de          | emandes     |            | Activité formation Remb              | ourser | ments                           | Détail Paiement | s         | Mon CIFA  |                     | М        | es Cotisations                 |        |
|-----------------|-------------|------------|--------------------------------------|--------|---------------------------------|-----------------|-----------|-----------|---------------------|----------|--------------------------------|--------|
| I°Action        |             | PAnné      | e Tous V Dispositif Tous             | Etat T | ous                             | Financement     | Tous      |           |                     |          |                                | ~      |
| vjouter les a   | ctions sole | dées en 20 | D17 CTH                              | <      |                                 |                 |           |           |                     |          |                                |        |
| <b>N°Action</b> | Sta         | giaire     | Intitul PLAN                         | Dis    | p. Dates                        | Total Budget    | Remb.     | Solde     | Fin                 | . Etat   | DR                             |        |
| otaux           |             |            |                                      |        |                                 | 103 403,78      | 49 174,03 | 49 784,74 |                     |          |                                |        |
| 1610            | XXXX        | XXXX       | CAFDES                               | CPF    | 08/06/2016<br>30/11/2018        | 18 837,53       | 11 519,34 | 7 318,19  | CPF E<br>PRO        | En cours | DR6 payé<br>DR7 reçu           | e<br>e |
| 1610            | XXXX        | xxxx       | CAFERUIS                             | CPF    | 01/09/2016<br>31/12/2017        | 12 738,00       | 9 897,00  | 2 841,00  | IFA<br>CPF E<br>PRO | En cours | DR7 payé<br>DR8 à<br>effectuer | e      |
| 1610            | Collectif   |            | AX2-4 ACN DEMARCHE<br>COMMERC. MOD.1 | PLAN   | 07/11/2016<br><b>09/02/2017</b> | 0,00            | 0,00      | 0,00      | IFA<br>FPS          | En cours | •                              |        |
| 1620            | XXXX        | xxxx       | DSB DEES                             | PLAN   | 14/10/2016<br>30/09/2018        | 5 650,20        | 755,47    | 4 894,73  | IFA<br>FMB          | En cours | DR2 payé<br>DR3 à<br>effectuer | e      |
| 1710            | Collectif   |            | AX3 ACN ACCUEIL<br>MIGRANTS MODULE 1 | PLAN   | 09/02/2017<br><b>09/03/2017</b> | 0,00            | 0,00      | 0,00      | IFA<br>FPS          | En cours | •                              |        |
| 1710            | XXXX        | XXXX       | AX3 ACN ACCUEIL<br>MIGRANTS MODULE 2 | PLAN   | 16/03/2017<br><b>17/03/2017</b> | 0,00            | 0,00      | 0,00      | IFA<br>FPS          | En cours | •                              |        |
| 1710            | Collectif   |            | DYNAMISER IMPLIQUER SON<br>EQUIPE    | PLAN   | 30/01/2017<br>31/12/2017        | 8 740,00        | 6 197,04  | 0,00      | IFA                 | Soldée   | DR1 payé                       | e      |
| 1710            | XXXX        | XXXX       | ACR GR 1 développement<br>durable    | PLAN   | 13/03/2017<br>28/03/2017        | 0,00            | 0,00      | 0,00      | IFA E               | En cours | •                              |        |
|                 |             |            | ACD - ORIECTIES / DDOIET             |        | 21/03/2017                      |                 |           |           |                     |          | _                              | _      |
|                 |             |            |                                      |        |                                 |                 |           |           |                     |          |                                |        |

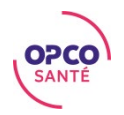

### MES DOSSIERS EN COURS

| N°Action      | PAnné                | e Tous 🗸 Dispositif CTH 🗸               | Etat To | ous                      | Financement  | Tous  |       |           | ~  |
|---------------|----------------------|-----------------------------------------|---------|--------------------------|--------------|-------|-------|-----------|----|
| Ajouter les a | ctions soldées en 20 | )17 🗌                                   |         |                          |              |       |       |           |    |
| N°Action      | Stagiaire            | Intitulé                                | Disp    | . Dates                  | Total Budget | Remb. | Solde | Fin. Etat | DR |
| Totaux        |                      |                                         |         |                          | 0,00         | 0,00  | 0,00  |           |    |
| 1710          | Collectif            | ACR TH - PRENDRE SOIN DE<br>SOI         | СТН     | 14/03/2017<br>21/03/2017 | 0,00         | 0,00  | 0,00  | En cours  |    |
| 1710          | Collectif            | ACR TH - PREV. RISQUES<br>DOMESTIQUES   | СТН     | 26/04/2017<br>27/04/2017 | 0,00         | 0,00  | 0,00  | En cours  |    |
| 1710          | Collectif            | ACR TH - INTERNET ET<br>RESEAUX SOCIAUX | СТН     | 21/09/2017<br>22/09/2017 | 0,00         | 0,00  | 0,00  | En cours  |    |
| 1710          | Collectif            | ACR TH - HUMOUR<br>RELATIONS PROF       | NTH     | 06/10/2017<br>17/10/2017 | 0,00         | 0,00  | 0,00  | En cours  |    |
|               |                      |                                         |         |                          |              |       |       |           |    |
|               |                      |                                         |         |                          |              |       |       |           |    |

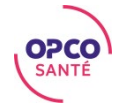

## OÙ CONSULTER LE MONTANT DE MES CONTRIBUTIONS TH?

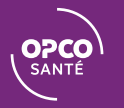

#### DEPUIS LA PAGE D'ACCUEIL DES WEBSERVICES

| WEBSERVICES | Adhérent N°08                                                                                                    |                                                                                                    |                                                                                                    |                   |  |  |  |  |  |
|-------------|----------------------------------------------------------------------------------------------------|----------------------------------------------------------------------------------------------------|----------------------------------------------------------------------------------------------------|-------------------|--|--|--|--|--|
|             | Adhérent                                                                                                    |                                                                                                    | Contact                                                                                                    |                   |  |  |  |  |  |
|             | Nom de l'unité de prestation                                                                                                    | ASSOCIATION                                                                                                    | Civilité                                                                                                    | Mme V             |  |  |  |  |  |
|             | Ce numéro d'adhérent gère                                                                                                    |                                                                                                    | Nom                                                                                                    |                   |  |  |  |  |  |
|             | Adresse                                                                                                    |                                                                                                    | Prénom                                                                                                    |                   |  |  |  |  |  |
|             |                                                                                                    |                                                                                                    | Fonction                                                                                                    |                   |  |  |  |  |  |
|             |                                                                                                    |                                                                                                    | Courriel                                                                                                    |                   |  |  |  |  |  |
|             |                                                                                                    |                                                                                                    | Téléphone                                                                                                    |                   |  |  |  |  |  |
|             | Code postal et ville<br>Nombre d'établissements gérés :                                                                                                    |                                                                                                    | Télécopie                                                                                                    | Valider la modif. |  |  |  |  |  |
|             |                                                                                                    | 32 Liste des établissements                                                                                                    | Région de gestion                                                                                                    | (8) FRANCHE-COMTE |  |  |  |  |  |
|             |                                                                                                    | Choisissez l'action que v                                                                                                    | vous souhaitez effectu                                                                                                    | ler               |  |  |  |  |  |
|             | <ul> <li>Saisir une demande de pris</li> <li>Saisir une demande de rem</li> <li>Saisir un Cerfa (sur des DP ligne)</li> <li>Envoyer des pièces justi (suite à une demande de priremboursement)</li> <li>Saisir le versement des cotions</li> </ul> | e en charge<br>nboursement<br>°C Contrat Pro déjà saisies en<br><b>ificatives</b><br>rise en charge ou demande de<br>isations 2017 | <ul> <li>Consulter mes dossiers en cours</li> <li>Accéder aux écrans de consultation IR</li> <li>Modifier une demande de prise en charemboursement</li> <li>Accéder aux statistiques annuelles<br/>(Aide à la déclaration 2483)</li> <li>Accéder aux Documents en télécharge</li> </ul> |                   |  |  |  |  |  |

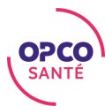

### MES COTISATIONS TH

| Mes demandes Activité formation Remboursemen                     | ts Détail    | Paiements | Mon C      | CIFA   | Mes Cotis | ations |
|------------------------------------------------------------------|--------------|-----------|------------|--------|-----------|--------|
| Evolution des Masses Salariales sur 3 ans                        |              |           |            |        |           |        |
| Masses salariales / Années                                       | 2017         | 2016      | 2015       | ;      |           |        |
| Masse Salariale Brute (DADS)                                     | 4 910 933,84 | 4 797 73  | 7,38 4 525 | 003,00 |           |        |
| Masse Salariale Brute des CDD                                    | 690 165,06   | 625 07    | 0,54 751   | 787,47 |           |        |
| Evolution des cotisations sur 3 ans                              |              |           |            |        |           |        |
| Cotting time / Angles                                            | 20           | 17        | 2016       |        | 2015      |        |
| Cotisations / Annees                                             | Montant      | Taux      | Montant    | Taux   | Montant   | Taux   |
| Plan légal                                                       | 0,0          | 0 0,00%   | 4 797,74   | 0,10%  | 4 525,00  | 0,109  |
| Professionalisation                                              | 0,0          | 0 0,00%   | 14 393,20  | 0,30%  | 13 575,02 | 0,309  |
| CIF-CDI                                                          | 0,0          | 0 0,00%   | 9 595,48   | 0,20%  | 9 050,00  | 0,209  |
| FPSPP                                                            | 0,0          | 0 0,00%   | 9 595,48   | 0,20%  | 9 050,00  | 0,209  |
| CPF                                                              | 0,0          | 0 0,00%   | 9 595,47   | 0,20%  | 9 050,01  | 0,209  |
| L'obligation conventionnelle mutualisée                          | 0,0          | 0 0,00%   | 16 792,08  | 0,35%  | 15 837,51 | 0,359  |
| L'obligation d'investissement formation                          | 0,0          | 0 0,00%   | 31 185,29  | 0,65%  | 29 412,52 | 0,659  |
| Contribution volontaire                                          | 0,0          | 0 0,00%   | 14 393,21  | 0,30%  | 13 575,01 | 0,309  |
| CIF-CDD                                                          | 0,0          | 0 0,00%   | 6 250,71   | 1,00%  | 7 517,87  | 1,009  |
| Evolution des assiettes de cotisation pour les TH ESAT sur 3 ans |              |           |            |        |           |        |
| Assiettes de cotisation / Années                                 | 2017         | 2016      | 2015       | 5      |           |        |
| RGDFE - Assiette du plan TH                                      | 119 067,08   | 117 53    | 0,00 113   | 380,00 |           |        |
| L'aide au poste financée par l'Etat                              | 439 319,05   |           |            |        |           |        |
| Assiette du CPF TH                                               | 338 726,61   |           |            |        |           |        |
| Evolution des cotisations sur 3 ans                              |              |           |            |        |           |        |
| Chinetine ( Années                                               | 20           | 17        | 2016       |        | 2015      |        |
| Cotisations / Annees                                             | Montant      | Taux      | Montant    | Taux   | Montant   | Taux   |
| CPF TH                                                           | 0,0          | 0 0,00%   |            | $\sim$ |           |        |
| Plan de formation travailleurs handicapés (pour les ESAT)        | 3 950,0      | 0 3,32%   | 5 641,44   | 4,80%  | 5 442,24  | 4.80   |

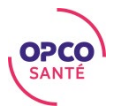

### PLUS D'INFORMATIONS

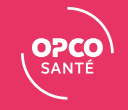

#### PLUS D'INFORMATIONS

#### Retrouvez tous nos tutoriels WebServices directement sur la page d'accueil des WebServices.

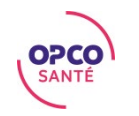